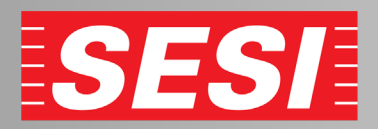

## Inscrição na academia

## 1 - acesse nosso site marilia.sesisp.org.br e click em "Inscrição"

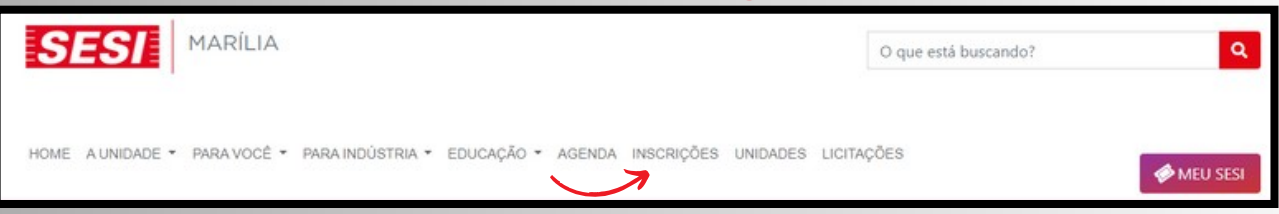

2 - Localiza o local "CAT Marília" click em "Atividades Física e Lazer" ► "Academia" ► "Musculação e ginasticas coletivas"

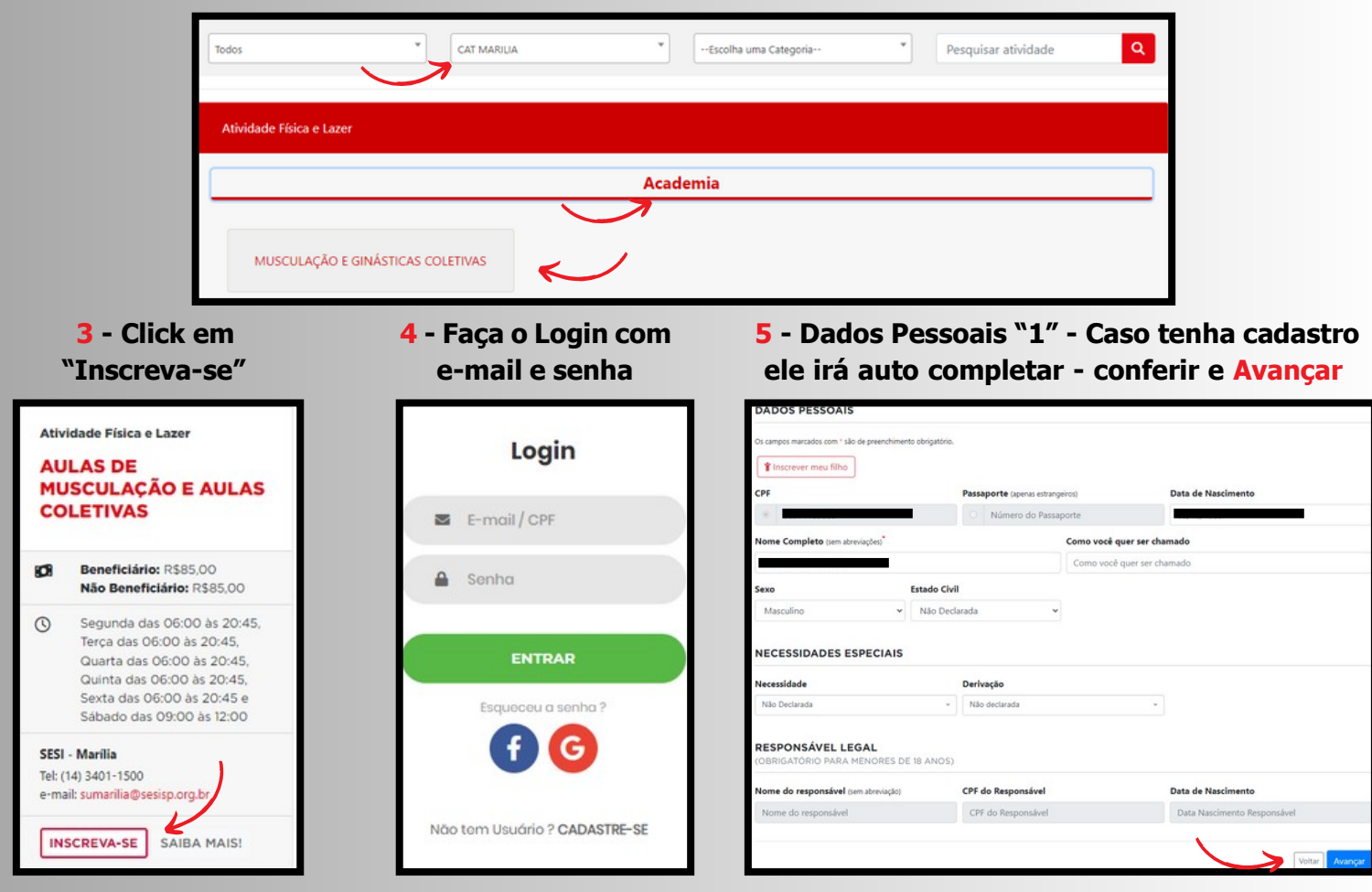

6 - Dados Pessoais "2"- Irá auto completar conferir e Avançar

| CEP                  | (ndereço"              |                        |                                  | Número  | Número |  |
|----------------------|------------------------|------------------------|----------------------------------|---------|--------|--|
|                      |                        |                        |                                  | 513     |        |  |
| Complemento          | Bairro                 | Cidade                 |                                  |         | Estado |  |
| Complemento          | Jardim Santa Antonieta | Marlia                 |                                  |         | SP     |  |
| E-mail               | E-mail confin          | mação                  | DDD                              | Celular |        |  |
| francisoad@gmail.com |                        |                        | 14                               |         |        |  |
| EMPREGADOR           |                        |                        |                                  |         |        |  |
| Informe CNPJ         |                        | Empresa                | Empresa                          |         |        |  |
| 03.779.133/0008-72   |                        | SESI SERVICO SOCIAL DA | SESI SERVICO SOCIAL DA INDUSTRIA |         |        |  |

7 - Pagamento - Escolha opção Boleto ou cartão e click em Concluir

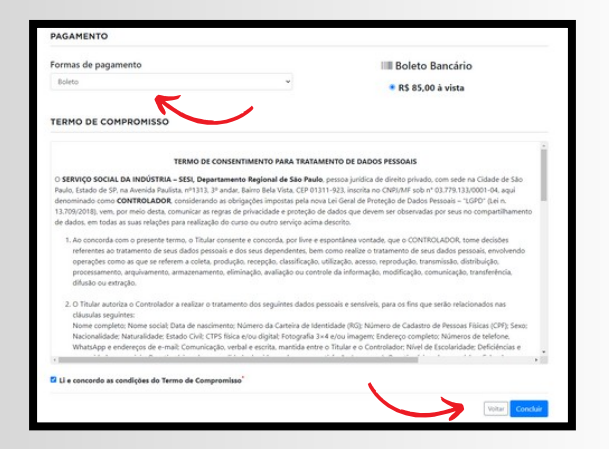

IMPORTANTE: Após concluir, dirija-se até a secretaria para preenchimento de anamnese (obrigatório). Clientes que já possuem plano total ou descontos, procurar secretaria antes de efetuar o pagamento.